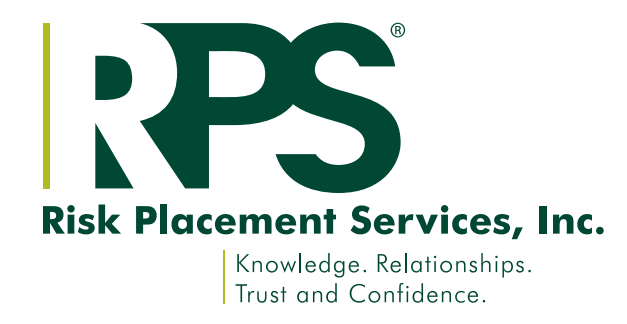

# Web Certificates on myRPS Portal

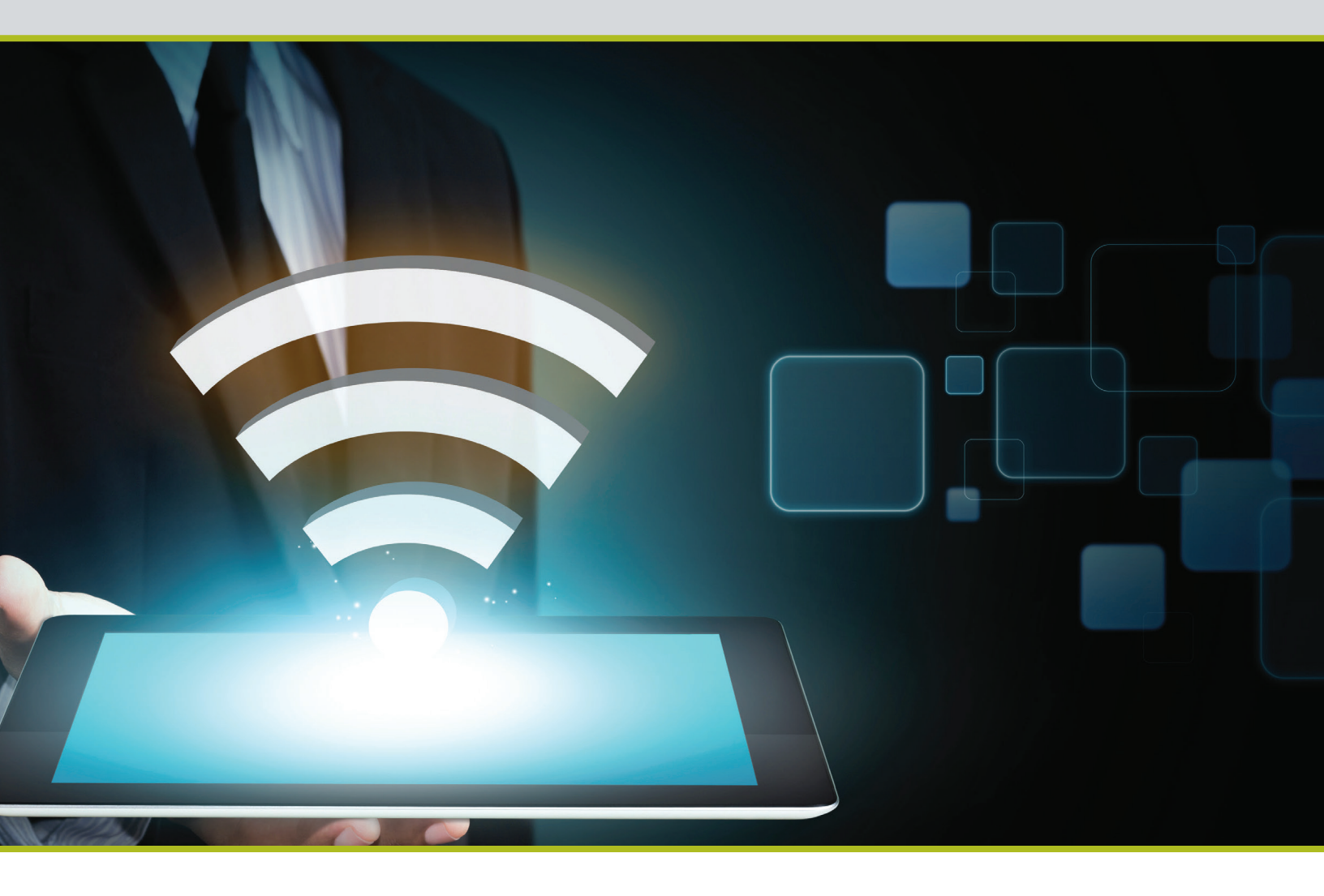

# 1. Log Into Website

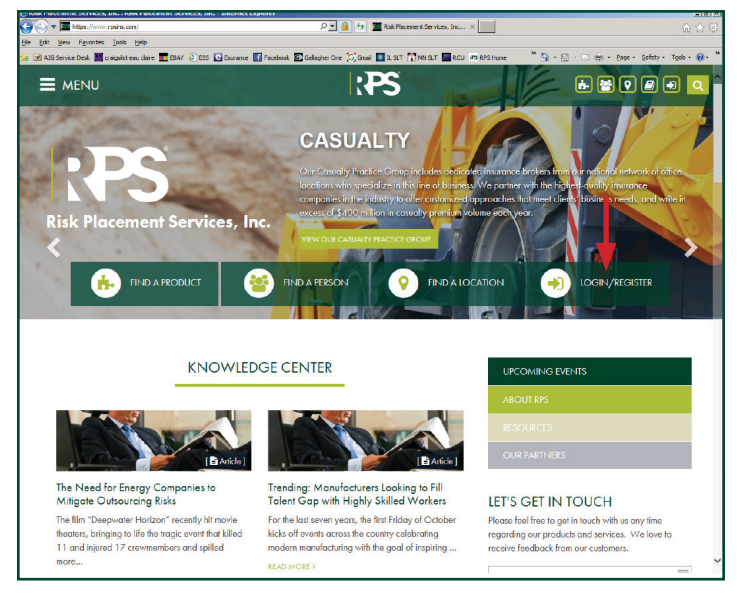

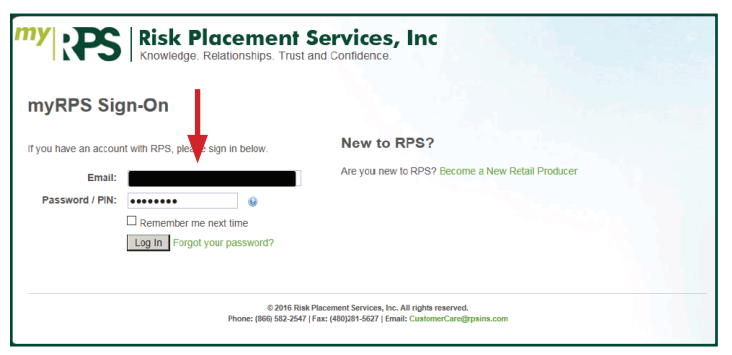

Go to RPSins.com and select "Login/Register." Login with your email and password. If you need a login, please contact CustomerCare@RPSins.com.

## 2. Select Policy In-force

| Customer Man                                                         | agement Portal |         |            |                |            |                             |
|----------------------------------------------------------------------|----------------|---------|------------|----------------|------------|-----------------------------|
| ecent Policies in forcé 🔹                                            |                |         |            |                | ★ Custor   | ner information             |
|                                                                      | Recent A       | ctivity |            |                | Account Ba | lance: <b>(\$2,</b> 633.97) |
| See all Polities 🕻                                                   | Policy ID      | Insured | Invoice ID | Effective Date | Due Date   | Balance Due                 |
| ecent Submissions •                                                  |                |         |            |                |            |                             |
| kpiring Policies *<br>latements *                                    |                |         |            |                |            |                             |
| orts: Choose<br>Policy In-force<br>Pending Cancellation<br>Cancelled | -              |         |            |                | All C      | Doen Invoices >             |

Under Reports select "Policy In-force."

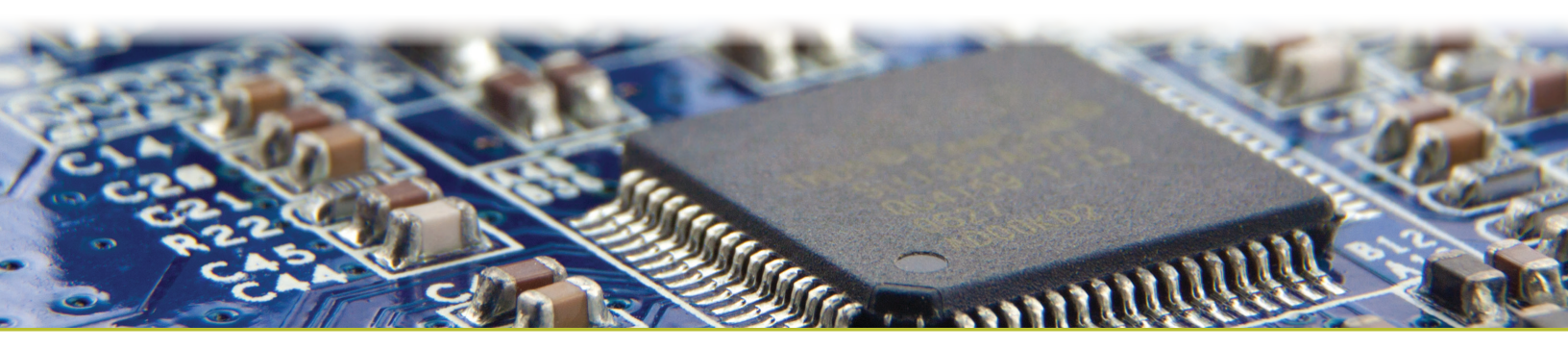

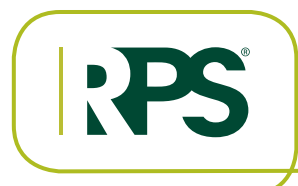

## 3. Search for Insured Record

| ту   | Ris<br>Cus            | sk Placeme<br>tomer Management Po | ent Service                   | s, Inc                      | Logged in as I       |                    |
|------|-----------------------|-----------------------------------|-------------------------------|-----------------------------|----------------------|--------------------|
| Poli | icy In-forc           | е                                 |                               |                             |                      |                    |
|      | Named Insured         | Effective Date Expi               | ration Date Coverage          | Policy Status               | Risk Company         | Premium            |
| ٩    |                       |                                   |                               | Deliny In-                  |                      |                    |
| ٩    |                       |                                   |                               |                             |                      |                    |
| ٩    |                       |                                   |                               |                             |                      |                    |
| ٩    |                       |                                   |                               |                             |                      |                    |
| ٩    |                       |                                   |                               |                             |                      |                    |
| ٩    |                       |                                   |                               |                             |                      |                    |
| ٩    |                       |                                   |                               |                             |                      |                    |
| ٩    |                       |                                   |                               |                             |                      |                    |
| ٩    |                       |                                   |                               |                             |                      |                    |
| ٩    |                       |                                   |                               |                             |                      |                    |
|      | 12300                 |                                   |                               |                             |                      | 1 - 10 of 24 items |
|      |                       |                                   |                               |                             | Grand T              | otal: \$50,285.04  |
| < R  | Return to Report List | A Home Page                       |                               |                             | 🔁 Export to PDF 📑 Ex | port to Excel      |
|      |                       |                                   |                               |                             |                      |                    |
|      |                       | 0                                 | 2016 Risk Placement Services, | , Inc. All rights reserved. |                      |                    |

Once you find the insured, click the magnifying glass.

### 4. Select Certificates Tab

| "" :PS                          | Risk<br>Customer | Placem<br>Management | ent Servic           | es, Inc            | Logged in as     |                  |
|---------------------------------|------------------|----------------------|----------------------|--------------------|------------------|------------------|
| General Information             | Schedules        | Certificates         | Limits & Deductibles | Accounting Summary | Policy Documents |                  |
| Certificates fo<br>25 LIABILITY | r Policy         | es                   | • -                  | Request a          | New Certificate  | Return to Report |
|                                 |                  | Cert Hol             | der Name             |                    | Name             |                  |
| Q, View                         |                  | test                 |                      |                    | 25 LIABILITY     |                  |
| Q, View                         |                  | test                 |                      |                    | 25 LIABILITY     |                  |
|                                 |                  |                      |                      |                    |                  |                  |

Click on **Request a New Certificate** and fill out info. Once a request is sent, a web template is added to the insured's record. This will allow you to then create your own certificates on the portal. After the web template is added to the record, an **Add a 25 Liability certificate holder** box will appear.

| Add a Certi             | ficate                                                                                             |                                              |               |      |  |
|-------------------------|----------------------------------------------------------------------------------------------------|----------------------------------------------|---------------|------|--|
| Certificate Type        | 25 LIABILITY                                                                                       |                                              |               |      |  |
| Certificate Holder Name | John Smith                                                                                         |                                              |               |      |  |
| Street Address          | Street Address                                                                                     |                                              |               |      |  |
| Street Address 2        | Street Address 2                                                                                   |                                              |               |      |  |
| City, State, Zip        | City                                                                                               | St                                           | Zip           |      |  |
| Email                   | @ usemame@do                                                                                       | main.com                                     |               |      |  |
| Phone Number            | # (000) 123-456                                                                                    | 7                                            |               |      |  |
| Fax Number              | (000) 123-455                                                                                      |                                              |               |      |  |
| Delivery Option         | <ul> <li>Deliver the certifi</li> <li>Deliver the certific</li> <li>View the certifical</li> </ul> | cate via ema<br>cate via fax.<br>tes online. | I.            |      |  |
|                         | The certificate ho                                                                                 | older is an ad                               | ditional insu | red. |  |
| Special Wording         | Will apear in the ce                                                                               | rtificate's de                               | scription.    |      |  |
|                         |                                                                                                    |                                              |               |      |  |

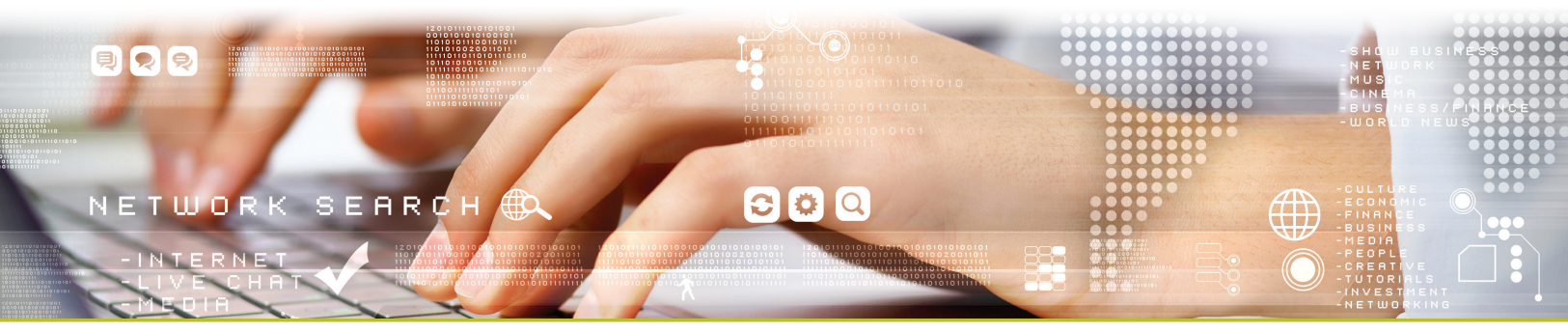

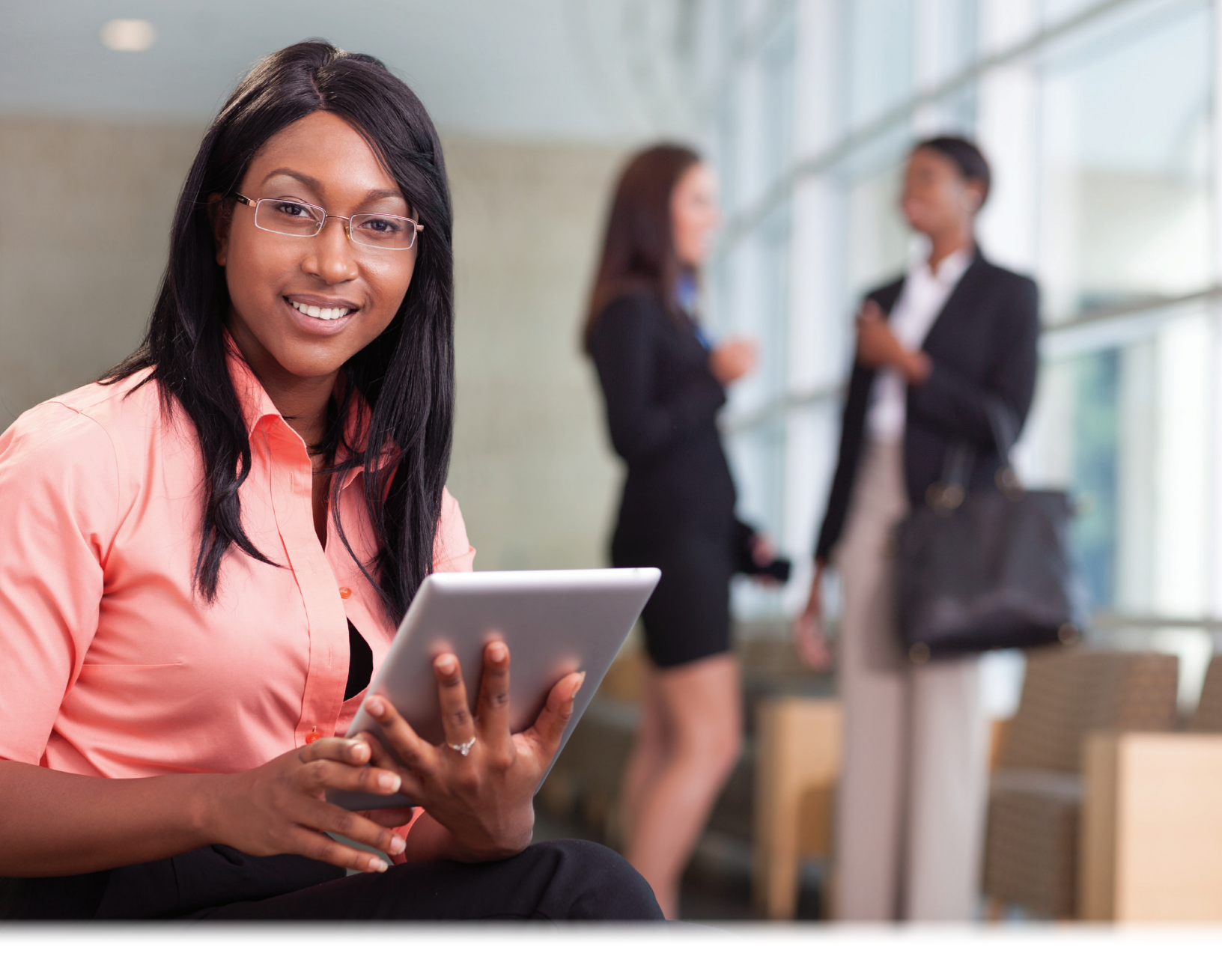

Knowledge, Relationships, Trust and Confidence.

**RISK PLACEMENT SERVICES, INC.** 

RPSins.com